## GE Healthcare

### Cue card 11-0014-58 AB

### Automated multi-step protein purification

System preparations Buffer suggestions Column preparations Purification protocols System maintenance Column cleaning Results and Evaluation

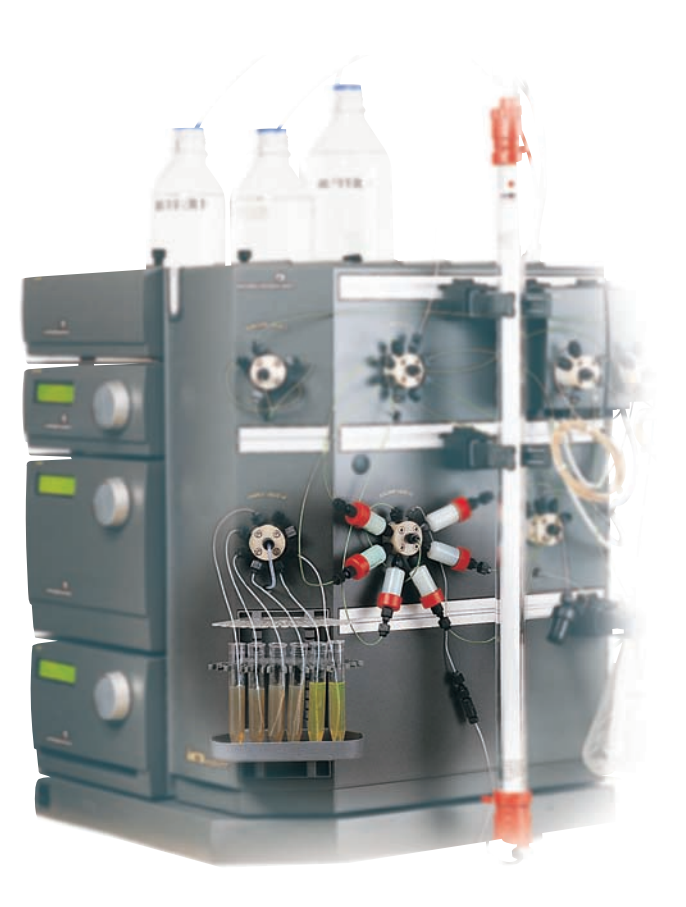

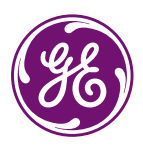

● ÄKTA 3D plus Kit

## System preparations

# This cue card describes general system preparations

To ensure the best results, use high purity water and chemicals. It is also recommended to filter the solvents through a 0.45  $\mu m$  filter.

### Available protocols

Table 1. Steps in available protocols.

| Protocol | Included steps                                      |
|----------|-----------------------------------------------------|
| A        | Affinity (AC) step                                  |
| В        | Affinity (AC) gradient                              |
| С        | Affinity (AC) – Gel filtration (GF)                 |
| D        | Affinity (AC) – Desalting (DS)                      |
| E        | Affinity (AC) – Desalting (DS) – Ion Exchange (IEX) |

### **Column positions**

Table 2. Column positions for protocols A-E.

| Column   | Protocol |       |       |       |       |  |
|----------|----------|-------|-------|-------|-------|--|
| position | Α        | В     | С     | D     | E     |  |
| 2        | AC(1)    | AC(1) | AC(1) | AC(1) | AC(1) |  |
| 3        | AC(2)    | AC(2) | AC(2) | AC(2) | AC(2) |  |
| 4        | AC(3)    | AC(3) | AC(3) | AC(3) | AC(3) |  |
| 5        | AC(4)    | AC(4) | AC(4) | AC(4) | AC(4) |  |
| 6        | AC(5)    | AC(5) | AC(5) | AC(5) | -     |  |
| 7        | AC(6)    | -     | AC(6) | AC(6) | IEX   |  |
| 8        | -        | -     | GF    | DS    | DS    |  |
|          |          |       |       |       |       |  |

### System Pump

### Fill buffer inlet tubings

- Prepare required buffers according to the chosen purification protocol. Add extra volume for system and column preparation.
- Place the inlet tubings in the buffers according to Table 3.
- If empty, purge the buffer inlet tubings manually according to P-900 User manual.

Table 3. Buffer positions for protocols A-E.

| Buffer<br>inlet | Proto<br>A | B<br>B     | С          | D          | E            |
|-----------------|------------|------------|------------|------------|--------------|
| A11             | AC binding | AC binding | AC binding | AC binding | AC binding   |
| A12             | -          | -          | GF         | DS         | IEX binding* |
| B1              | AC elution | AC elution | AC elution | AC elution | AC elution   |
| B2              | -          | -          | -          | -          | IEX elution  |

\* The IEX binding buffer is also used for desalting.

### Wash system pump

- Open System Control and select Manual:Pump.
- Mark the instruction Pump Wash Explorer and select appropriate pump inlets (e.g. A11, B1, B2). Each pump wash requires approximately 50 ml buffer.
- Press Execute to start the wash.
- Press End when the wash is completed.

**Note:** If more than one InletA1 needs to be washed (e.g. A11 and A12) the pump wash must be repeated.

### Sample Pump

Presence of air bubbles in the pump and/or sample flow path will affect the flow rate. Air must therefore be removed according to A or B below before starting the run.

If the sample pump is empty and/or large amounts of the tubing is filled with air, proceed as in A below.

To remove small amounts of air, proceed as in B on next page.

### A) Remove large amounts of air using a purge tubing

*Purpose*: To remove large amounts of air in the sample flow path by using a purge tubing and syringe.

- Put all the sample inlet tubings into affinity binding buffer.
- Set the sample valve V5 to any of the chosen sample inlet ports.
- Disconnect the connector fitted to injection valve V1, port 4.

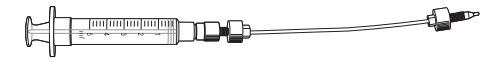

### System preparations continued

- Connect the purge tubing to the same port.
- Make sure the injection valve V1 is set to LOAD.
- \*Draw buffer with the syringe until liquid enters the syringe.
- \*Switch the sample valve V5 to the next sample inlet tubing to be filled.
- Repeat the 2 steps above (marked with \*) for the remaining sample inlet tubings.
- Disconnect the purge tubing.
- · Connect the original connector to the port.

B) Remove small amounts of air from the sample tubing *Purpose:* To remove small amounts of air in the sample flow path by running the sample pump manually.

- Put all the sample inlet tubings into affinity binding buffer.
- Open System Control and select Manual:Flowpath.
- Choose the instruction SampleValve, select the appropriate position and press Execute.
- Select Pump and choose SampleFlow.
- Enter an appropriate flow rate (e.g. 1 ml/min) and press Execute.
- When the selected inlet is filled with solution, change sample valve position and fill all sample inlets to be used the same way.
- When all sample inlets have been filled, set sample valve position to S8 and run the sample pump at flow rate 40 ml/min for 1 min to make sure that no air remains in the sample flow path.

### Change loop in Loop\_1 Valve (V8)

By default, the 5 ml loop is connected to Loop\_1 Valve (V8). If running AC-DS or AC-GF with large columns and large protein amounts, it is possible to increase the yield by using a 10 ml loop instead.  Remove the 5 ml loop from the Loop\_1 Valve (V8) and replace it with a 10 ml loop.

**Note:** If the loop is empty, fill it with buffer before the purification. Fill it manually with a syringe or use the template "System and Loop wash".

- Create a method and check Show details in the Run Setup dialog.
- Change volumes for the variables displayed in the table below.

Table 4. Variables to change value of, if using a 10 ml loop instead of the default 5 ml loop in Loop\_1 Valve (V8). Change values for all protocols that are used.

| D                                             | efault <sup>1</sup> | New <sup>2</sup> |
|-----------------------------------------------|---------------------|------------------|
| Block/Variable                                | (ml)                | (ml)             |
| Wash_Loop1_Che/Wash_Volume_Loop1_Che3         | 25                  | 50               |
| or                                            |                     |                  |
| Wash_Loop1_GST/Wash_Volume_Loop1_GST3         | 25                  | 50               |
| Hold_Until_Peak_Less_Than/Max_CollectionVolum | <b>e</b> 3.5        | 6.5              |
| Inject_Collected_peak/Loop_1_Volume           | 4                   | 7                |
| Delay_inject_selected_peak/InjectionDelay     | 5                   | 10               |

<sup>1</sup> The default values are for 5 ml HiTrap columns.

<sup>2</sup> The new values are examples that are useable if using a HiPrep Desalting or a HiLoad Superdex 26/60 in the second step.

<sup>3</sup> Depending on the type of column used.

## Buffer suggestions and column preparations

### This cue card describes how to prepare different columns before running a protocol

To ensure the best results, use high purity water and chemicals. It is also recommended to filter the solvents through a 0.45  $\mu m$  filter.

### **Buffer suggestions**

### AC buffer suggestions for His-tagged proteins If performing... suggested buffer

| binding using    | 50 mM Tris-HCl pH 7.5, 0.5 M NaCl,                     |
|------------------|--------------------------------------------------------|
| HisTrap          | 20-40 mM imidazole1)                                   |
| binding using    | 50 mM Tris-HCl pH 7.5, 0.5 M NaCl,                     |
| HiTrap Chelating | 5–40 mM imidazole1)                                    |
| elution          | 50 mM Tris-HCl pH 7.5, 0.5 M NaCl,<br>500 mM imidazole |

<sup>1)</sup> The imidazole concentration is protein dependent.

### AC buffer suggestions for GST-tagged proteins If performing... suggested buffer

| binding using<br>GSTrap HP or FF | 50 mM Tris-HCl pH 7.5, 150 mM NaCl,<br>1 mM DTT                            |
|----------------------------------|----------------------------------------------------------------------------|
| elution                          | 50 mM Tris-HCl, 0.15 M NaCl, 1 mM DTT,<br>10 mM reduced aluthathione .nH 8 |
|                                  | 10 mM reduced gluthathione, p                                              |

### **DS buffer suggestions**

| If preparing for | suggested buffer                                                                             |
|------------------|----------------------------------------------------------------------------------------------|
| AIEX             | 50 mM Tris-HCl pH 8.0                                                                        |
| CIEX             | 20 mM MES pH 6.0                                                                             |
| protein storage  | include e.g. 10% glycerol in a suitable buffer<br>(e.g. 50 mM Tris-HCl, pH 7.5, 150 mM NaCl) |

### **IEX buffer suggestions**

| If for example    | suggested buffer<br>(depends on the pl of the protein) |
|-------------------|--------------------------------------------------------|
| binding to AIEX   | 50 mM Tris-HCl pH 8.0                                  |
| binding to CIEX   | 20 mM MES pH 6.0                                       |
| eluting from AIEX | 50 mM Tris-HCl pH 8.0, 1 M NaCl                        |
| eluting from CIEX | 20 mM MES pH 6.0, 1 M NaCl                             |

### **GF** buffer suggestions

| If preparing for | suggested buffer                                                                            |
|------------------|---------------------------------------------------------------------------------------------|
| further studies  | a suitable buffer, e.g.<br>50 mM Tris-HCl pH 7.5, 150 mM NaCl                               |
| protein storage  | include e.g. 10% glycerol in a suitable buffer<br>(e.g. 50 mM Tris-HCl pH 7.5, 150 mM NaCl) |

### **Column preparations**

### Affinity Columns

### Metal ion charging

*Purpose*: To charge new or stripped HiTrap Chelating HP or HisTrap columns with metal ions (e.g. Ni<sup>2+</sup>, Co<sup>2+</sup> or Cu<sup>2+</sup>). Several columns can be prepared automatically.

Create the method

- Open Method Editor and select Template under File:New.
- Select the Metal Ion Charging 1ml or 5ml template and press OK.
- Open the Scouting page. Use Add to create the number of runs equal to the number of columns that should be charged.

**Note:** Even if only one column will be used, a scouting run still has to be added.

Define column positions for each run.

**Note:** Default Column Position is set to Position1Bypass, which means no column.

Save the method.

#### Prepare the system

- Prepare required solutions (see Figure 1).
- Connect the chelating columns at defined column positions.
- Place the inlet tubings in the solutions according to Figure 1.
- Fill the inlet tubings \$1, \$2, and \$8 and purge the sample pump according to the instructions in the "System preparations" cue card.

### Start the method.

The method takes approximately 15 minutes/column to run.

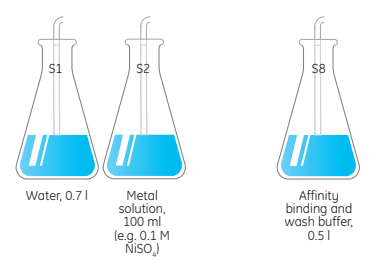

Fig 1. Solutions required to run the "Metal Ion Charging" template.

### Affinity blank run

Purpose: Prior to a first time usage of an affinity column (GSTrap FF, GSTrap HP or a newly metal charged HiTrap Chelating HP or HisTrap) it is recommended to run a blank run. This ensures a well-conditioned and equilibrated column ready for chromatography.

Create the method

- Open Method Editor and select Template under File:New.
- Select the Affinity Blank Run 1ml or 5ml template and press OK.
- Open the Scouting page. Use Add to create the number of runs equal to the number of columns that should be equilibrated. Select to wash inlet A11 and B1 in the first run.

**Note:** Even if only one column will be used, a scouting run still has to be added.

• Define column positions for each run.

**Note:** Default Column Position is set to Position1Bypass, which means no column.

Save the method.

### Prepare the system

- Prepare required buffers, see Figure 2.
- Place the inlet tubings in the buffers according to Figure 2.
- If empty, purge the inlet tubings (A11 and B1) according to the system pump instructions in the "System preparations" cue card.
- Connect the affinity columns at defined column positions.

### Start the method.

The method takes approximately 10 minutes/column to run.

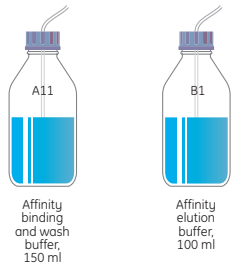

Fig 2. Buffers required to run the "Affinity Blank Run" template.

# Ion exchange, Desalting and Gel filtration columns

### Equilibrate columns

*Purpose*: To remove EtOH and equilibrate columns with buffer.

Prepare the system

- Prepare sufficient volume of the required buffer, see Table 1.
- Place the inlet tubing (e.g. A12) in the equilibration buffer and fill the inlet according to the system pump instructions given in the "System preparation" cue card.
- Connect the columns.

### Manual run

Equilibration of columns is performed manually from **System Control**.

Note: After each selection below always press Execute.

- Select Alarm\_Pressure in Manual:Alarms&Mon, and key in HighAlarm, see Table 1.
- Select BufferValveA1 (A12) in Manual:Flowpath.
- Select appropriate ColumnPosition in Manual:Flowpath.
- Select Flow in Manual:Pump, key in appropriate flow, see Table 1.
- Select End\_timer in Manual:Other and choose Acc volume, key in appropriate Timeout volume, see Table 1.
- When the first column is ready, repeat for the next column to be equilibrated.

**Note:** To make automated methods, see UNICORN<sup>™</sup> User Manual.

Table 1. Recommended HighAlarms, Flow rates and Equilibration volumes for different columns, when running ÄKTA 3D plus Kit including a 0.2 MPa flow restrictor.

| Column          | High Alarm<br>(MPa) | Flow rate<br>removing EtOH<br>(ml/min) | Flow rate<br>equilibration<br>(ml/min) | Timeout<br>Equilibration<br>volume<br>(ml) |
|-----------------|---------------------|----------------------------------------|----------------------------------------|--------------------------------------------|
| HiLoad 16/60    | 0.5                 | 0.5                                    | 1.0                                    | 360                                        |
| HiLoad 26/60    | 0.5                 | 1.3                                    | 2.5                                    | 954                                        |
| HiPrep 26/10    | 0.35                | 7.5                                    | 15.0                                   | 159                                        |
| HiTrap, 1ml     | 0.5                 | 0.5                                    | 1.0                                    | 5                                          |
| HiTrap, 5ml     | 0.5                 | 2.5                                    | 5.0                                    | 25                                         |
| RESOURCE™, 1ml  | 1.5                 | 2.0                                    | 4.0                                    | 5                                          |
| RESOURCE, 6ml   | 1.5                 | 3.0                                    | 6.0                                    | 30                                         |
| Mono Q™ 5/50 GL | 4.0                 | 1.0                                    | 2.0                                    | 5                                          |
| Mono S™ 5/50 GL | 4.0                 | 1.0                                    | 2.0                                    | 5                                          |
|                 |                     |                                        |                                        |                                            |

## Protocol A: Affinity – step elution

# This cue card describes how to run this specific purification protocol

Before starting a purification protocol make sure to prepare system and columns according to the instructions on the system preparations, buffer suggestions and column preparations cue cards.

### 1 Prepare your UNICORN method

- Open the method wizard sand select purification protocol A) Affinity (Step).
- Mark the number of samples 1 to 6 to be purified.
- Press Next.
- Choose columns.
- Indicate your running condition; room temperature or cold room.
- Press Finish to obtain the purification method.
- It is possible to change default values in the method, if needed. Check the Show details box. For more details, see ÄKTA 3D plus Kit User Manual.
- Save your method.

### 2 Prepare your system before a run

- Prepare buffers required for this protein purification protocol according to the "Buffer suggestions and column preparations" cue card.
- Place buffer inlets as shown in Figure 1 and make sure your system is prepared as described in the "System preparations" cue card.
- Connect selected columns as shown in Figure 2 and prepare them according to the "Buffer suggestions and column preparations" cue card.
- Load the fraction collector with four 96-well microplates (2 ml). You will also need to load the fraction collector with 50 ml fraction tubes to collect the second wash of the affinity column. For more details, see ÄKTA 3D plus Kit User Manual.

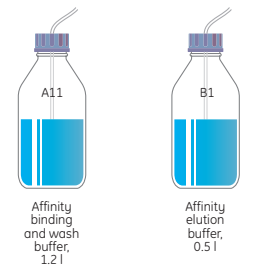

Fig 1. Buffer inlets and maximum volumes needed, see ÄKTA 3D plus Kit User Manual for details.

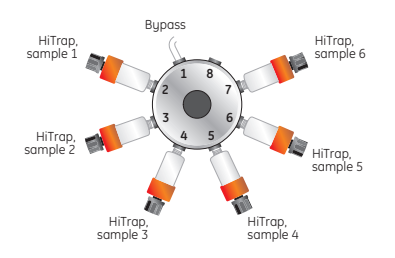

Fig 2. Column connections at column valves V2 and V3.

### Prepare and load samples

- Prepare your samples and clarify them using centrifugation and/or filtration through a 0.45 µm filter.
- Prepare the sample pump according to the "System preparations" cue card. Gently transfer each sample inlet tubing into each sample according to Figure 3. Make sure no air enters the tubing.

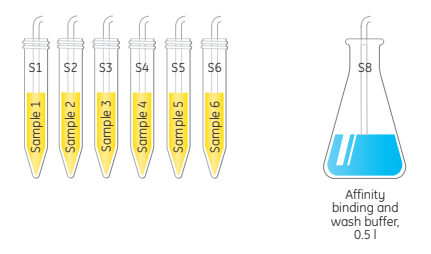

Fig 3. Sample placement at the sample valve V5.

### 4 Start the method

• Start your prepared method.

In the start protocol:

 Key in sample ID for the proteins on the variable page. Each chromatogram will be named after the sample ID.

### 5 Evaluate results

## Protocol B: Affinity - gradient elution

# This cue card describes how to run this specific purification protocol

Before starting a purification protocol make sure to prepare system and columns according to the instructions on the system preparations, buffer suggestions and column preparations cue cards.

### 1 Prepare your UNICORN method

- Open the method wizard **\screwty** and select purification protocol **B**) **Affinity (Gradient)**.
- Mark the number of samples 1 to 5 to be purified.
- Press Next.
- Choose columns.
- Indicate your running condition; room temperature or cold room.
- Press Finish to obtain the purification method.
- It is possible to change default values in the method, if needed. Check the Show details box. For more details, see ÄKTA 3D plus Kit User Manual.
- Save your method.

### 2 Prepare your system before a run

- Prepare buffers required for this protein purification protocol according to the "Buffer suggestions and column preparations" cue card.
- Place buffer inlets as shown in Figure 1 and make sure your system is prepared as described in the "System preparations" cue card.
- Connect selected columns as shown in Figure 2 and prepare them according to the "Buffer suggestions and column preparations" cue card.
- Load the fraction collector with four 96-well microplates (2 ml). You will also need to load the fraction collector with 50 ml fraction tubes to collect the second wash of the affinity column. For more details, see ÄKTA 3D plus Kit User Manual.

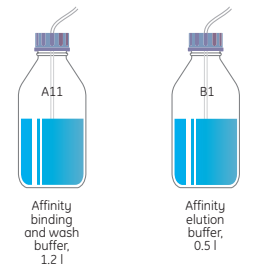

Fig 1. Buffer inlets and maximum volumes needed, see ÄKTA 3D plus Kit User Manual for details.

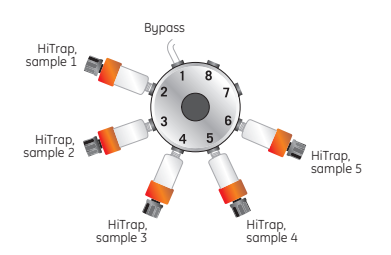

Fig 2. Column connections at column valves V2 and V3.

### Prepare and load samples

- Prepare your samples and clarify them using centrifugation and/or filtration through a 0.45 µm filter.
- Prepare the sample pump according to the "System preparations" cue card. Gently transfer each sample inlet tubing into each sample according to Figure 3. Make sure no air enters the tubing.

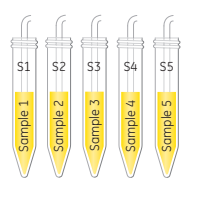

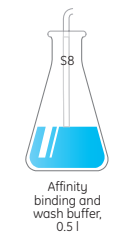

Fig 3. Sample placement at the sample valve V5.

### 4 Start the method

• Start your prepared method.

In the start protocol:

- Key in sample ID for the proteins on the variable page. Each chromatogram will be named after the sample ID.
- Start your automated multi-step purification.

### 5 Evaluate results

## Protocol C: Affinity - Gel filtration

# This cue card describes how to run this specific purification protocol

Before starting a purification protocol make sure to prepare system and columns according to the instructions on the system preparations, buffer suggestions and column preparations cue cards.

### 1 Prepare your UNICORN method

- Open the method wizard and select purification protocol C) Affinity (Step) – Gel Filtration.
- Mark the number of samples 1 to 6 to be purified.
- Press Next.
- Choose columns. See Table 1 for recommendations.
- Indicate your running condition; room temperature or cold room.
- Press Finish to obtain the purification method.
- It is possible to change default values in the method, if needed. Check the Show details box. For more details, see ÄKTA 3D plus Kit User Manual.
- Save your method.

#### Table 1. Recommended column combinations.

| Goal                      | First column               | Second column                                                                            | Frac-950                                                |
|---------------------------|----------------------------|------------------------------------------------------------------------------------------|---------------------------------------------------------|
| Up to<br>10 mg<br>protein | HiTrap <sup>1</sup> , 1 ml | HiLoad 16/60 Superdex™ 75<br>prep grade<br>or<br>HiLoad 16/60 Superdex 200<br>prep grade | Rack C with<br>micro titre<br>plates and<br>50 ml tubes |
| Up to<br>50 mg<br>protein | HiTrap <sup>1</sup> , 5 ml | HiLoad 26/60 Superdex™ 75<br>prep grade<br>or<br>HiLoad 26/60 Superdex 200<br>prep grade | Rack A with<br>10 and 50 ml<br>tubes                    |

 $^{\rm 1}$  Either of HiTrap Chelating HP, HisTrap, Any HiTrap, GSTrap FF or GSTrap HP can be used.

### 2 Prepare your system before a run

- Prepare buffers required for this protein purification protocol according to the "Buffer suggestions and column preparations" cue card.
- Place buffer inlets as shown in Figure 1 and make sure your system is prepared as described in the "System preparations" cue card.

- Connect selected columns as shown in Figure 2 and prepare them according to the "Buffer suggestions and column preparations" cue card.
- Fill the fraction collector with four 96-well plates

   (2 ml) or 120 tubes (10 ml) depending on your choice
   of gel filtration column (see Table 1). You will also
   need to fill the fraction collector with 50 ml fraction
   tubes to collect the second wash of the affinity
   column (one tube per sample is needed).

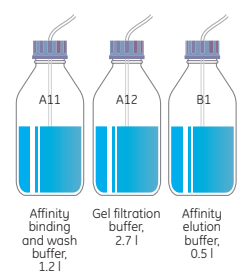

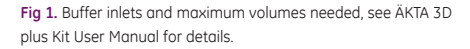

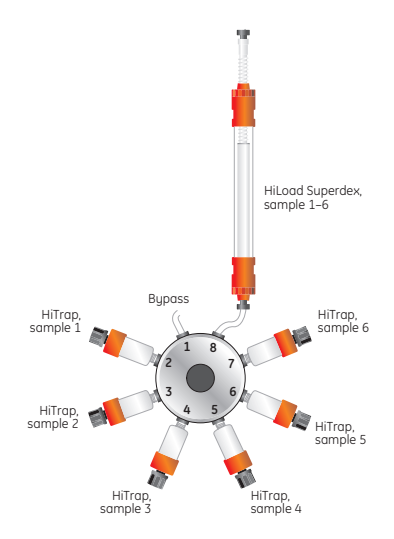

Fig 2. Column connections at column valves V2 and V3.

### 3 Prepare and load samples

- Prepare your samples and clarify them using centrifugation and/or filtration through a 0.45 µm filter.
- Prepare the sample pump according to the "System preparations" cue card. Gently transfer each sample inlet tubing into each sample according to Figure 3. Make sure no air enters the tubing.

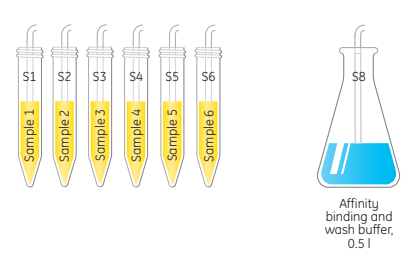

Fig 3. Sample placement at the sample valve V5.

#### 4 Start the method

• Start your prepared method.

In the start protocol:

- Key in sample ID for the proteins on the variable page. Each chromatogram will be named after the sample ID.
- Start your automated multi-step purification.

### 5 Evaluate results

## Protocol D: Affinity - Desalting

# This cue card describes how to run this specific purification protocol

Before starting a purification protocol make sure to prepare system and columns according to the instructions on the system preparations, buffer suggestions and column preparations cue cards.

### 1 Prepare your UNICORN method

- Open the method wizard and select purification protocol D) Affinity (Step) – Desalting.
- Mark the number of samples 1 to 6 to be purified.
- Press Next.
- Choose columns. See Table 1 for recommendations.
- Indicate your running condition; room temperature or cold room.
- Press Finish to obtain the purification method.
- It is possible to change default values in the method, if needed. Check the Show details box. For more details, see ÄKTA 3D plus Kit User Manual.
- Save your method.

Table 1. Recommended column combinations.

| Goal                      | First column               | Second column                    | Frac-950                                       |
|---------------------------|----------------------------|----------------------------------|------------------------------------------------|
| Up to<br>10 mg<br>protein | HiTrap <sup>1</sup> , 1 ml | 2 × HiTrap DS<br>or<br>HiPrep DS | Rack C with micro titre plates and 50 ml tubes |
| Up to<br>50 mg<br>protein | HiTrap <sup>1</sup> , 5 ml | 2 × HiTrap DS<br>or<br>HiPrep DS | Rack C with micro titre plates and 50 ml tubes |

 $^{\rm 1}$  Either of HiTrap Chelating HP, HisTrap, Any HiTrap, GSTrap FF or GSTrap HP can be used.

### 2 Prepare your system before a run

- Prepare buffers required for this protein purification protocol according to the "Buffer suggestions and column preparations" cue card.
- Place buffer inlets as shown in Figure 1 and make sure your system is prepared as described in the "System preparations" cue card.

- Connect selected columns as shown in Figure 2 and prepare them according to the "Buffer suggestions and column preparations" cue card.
- Load the fraction collector with four 96-well microplates (2 ml). You will also need to load the fraction collector with 50 ml fraction tubes to collect the second wash of the affinity column. For more details, see ÄKTA 3D plus Kit User Manual.

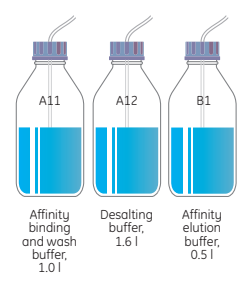

Fig 1. Buffer inlets and maximum volumes needed, see ÄKTA 3D plus Kit User Manual for details.

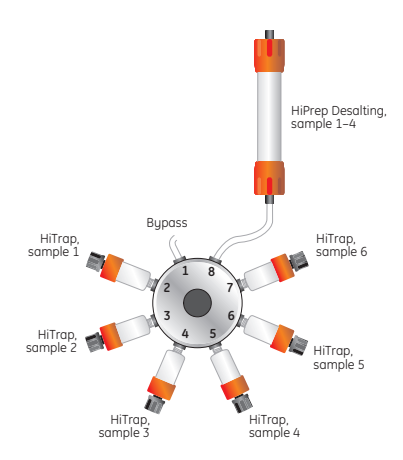

Fig 2. Column connections at column valves V2 and V3.

### 3 Prepare and load samples

- Prepare your samples and clarify them using centrifugation and/or filtration through a 0.45 µm filter.
- Prepare the sample pump according to the "System preparations" cue card. Gently transfer each sample inlet tubing into each sample according to Figure 3. Make sure no air enters the tubing.

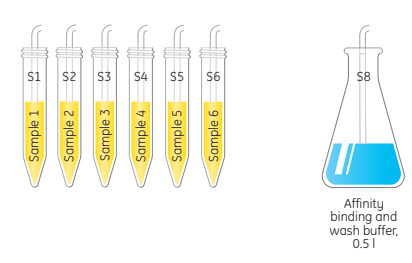

Fig 3. Sample placement at the sample valve V5.

#### 4 Start the method

• Start your prepared method.

In the start protocol:

- Key in sample ID for the proteins on the variable page. Each chromatogram will be named after the sample ID.
- Start your automated multi-step purification.

### 5 Evaluate results

### Protocol E: Affinity - Desalting- Ion Exchange

# This cue card describes how to run this specific purification protocol

Before starting a purification protocol make sure to prepare system and columns according to the instructions on the system preparations, buffer suggestions and column preparation cue cards.

### 1 Prepare your UNICORN method

- Open the method wizard and select purification protocol E) Affinity (step) – desalting – IEX.
- Mark the number of samples 1 to 4 to be purified.
- Press Next.
- Choose columns. See Table 1 for recommendations.
- Indicate your running condition; room temperature or cold room.
- Press Finish to obtain the purification method.
- It is possible to change default values in the method, if needed. Check the Show details box. For more details, see ÄKTA 3D plus Kit User Manual.
- Save your method.

Table 1. Recommended column combinations.

| Goal                      | First column               | Second column                                        | Third column                     | Frac-950                                                |
|---------------------------|----------------------------|------------------------------------------------------|----------------------------------|---------------------------------------------------------|
| Up to<br>10 mg<br>protein | HiTrap <sup>1</sup> , 1 ml | 2 × HiTrap<br>Desalting<br>or<br>HiPrep<br>Desalting | 1, 5 or 6 ml<br>IEX <sup>2</sup> | Rack C with<br>micro titre<br>plates and<br>50 ml tubes |
| Up to<br>50 mg<br>protein | HiTrap <sup>1</sup> , 5 ml | HiPrep Desalting                                     | 5 or 6 ml<br>IEX <sup>2</sup>    | Rack C with<br>micro titre<br>plates and<br>50 ml tubes |

<sup>1</sup>Either of HiTrap Chelating HP, HisTrap, Any HiTrap, GSTrap FF or GSTrap HP can be used.

<sup>2</sup> AIEX for proteins with low pI, CIEX for proteins with high pI.

### 2 Prepare your system before a run

- Prepare buffers required for this protein purification protocol according to the "Buffer suggestions and column preparations" cue card.
- Place buffer inlets as shown in Figure 1 and make sure your system is prepared as described in the "System preparations" cue card.

- Connect selected columns as in Figure 2 and prepare them according to the "Buffer suggestions and column preparations" cue card.
- Load the fraction collector with four 96-well microplates (2 ml). You will also need to load the fraction collector with 50 ml fraction tubes to collect the second wash of the affinity column and the IEX flowthrough. (Two tubes per sample are needed). For more details, see ÄKTA 3D plus Kit User Manual.

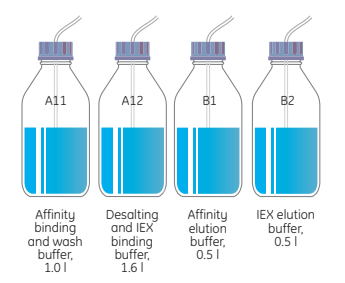

Fig 1. Buffer inlets and maximum volumes needed, see ÄKTA 3D plus Kit User Manual for details.

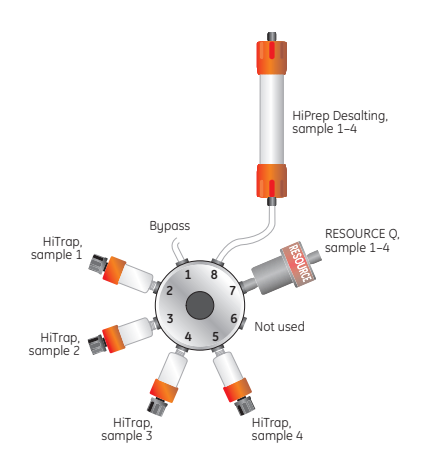

Fig 2. Column connections at column valves V2 and V3.

### 3 Prepare and load samples

- Prepare your samples and clarify them using centrifugation and/or filtration through a 0.45 µm filter.
- Prepare the sample pump according to the "System preparations" cue card. Gently transfer each sample inlet tubing into each sample according to Figure 3. Make sure no air enters the tubing.

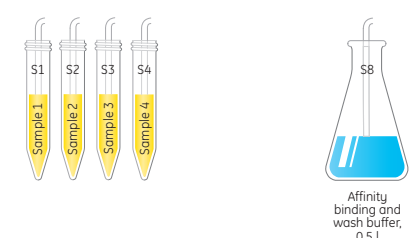

Fig 3. Sample placement at the sample valve V5.

#### 4 Start the method

• Start your prepared method.

In the start protocol:

- Key in sample ID for the proteins on the variable page. Each chromatogram will be named after the sample ID.
- Start your automated multi-step purification.

#### 5 Evaluate results

### System maintenance and column cleaning

### This cue card describes how to clean your system and columns after performed protein purification

To ensure the best results, use high purity water and chemicals. It is also recommended to filter buffers through a 0.45 µm filter.

### System and Loop Wash

*Purpose:* To wash all used tubings within the system, including the loops.

Create the method

- Open Method Editor and select Template under File:New.
- Select the System and Loop Wash template and press OK.
- Select up to two buffer inlets to be washed at the same time as the system (e.g. A11 and B1).

Note: If more than one InletA1 needs washing (e.g. A11 and A12) we recommend to clean these inlets according to the "System Pump" instructions in the "System preparations" cue card before performing the System Wash.

Sample inlet tubings must be washed separately according to the "Sample Pump" instructions in the "System preparations" cue card.

Save the method.

Prepare the system

- Prepare a sufficient volume (0.4 l) of the wash solution.
- Place the inlet tubings in the wash solution.

### Start the method.

The method takes approximately 10 minutes to run.

#### Column CIP (cleaning-in-place)

Purpose: To clean contaminated columns. For column cleaning procedures and column storage instructions, please refer to the instructions supplied with each column or to our homepage: www.gelifesciences.com/ chromatography Create the method

- Open Method Editor and select Template under File:New.
- Select the Column CIP template and press OK.
- Open the Scouting page. Use Add to create the number of runs equal to the number of columns that should be cleaned.

**Note:** Even if only one column will be used, a scouting run still has to be added.

- Define Column volume, Pressure limit, Regulation pressure, Flow rate and Column position for each run. See table 1 for recommendations.
- Select the buffer inlets, flow rates and volumes for all solutions that will be used. Up to 10 steps per column can be performed.
- Save the method.

#### Prepare the system

- Prepare a sufficient volume of each required solution.
- Connect the columns at defined column positions.
- Place the inlet tubings in appropriate solutions.
- Fill the inlet tubings according to "System Pump" instructions in the "System preparations" cue card.

### Start the method.

 Table 1. CIP values to enter on the scouting page if using FR-902 flow restrictor.

| Column         | Column<br>volume<br>(ml) | Pressure<br>limit<br>(MPa) | Regulation<br>pressure <sup>1</sup><br>(MPa) | Flow<br>rate RT <sup>2</sup><br>(ml/min) | Flow<br>rate CR3<br>(ml/min) |
|----------------|--------------------------|----------------------------|----------------------------------------------|------------------------------------------|------------------------------|
| HiTrap 1 ml    | 0.96                     | 0.5                        | 0.45                                         | 1.0                                      | 0.8                          |
| HiTrap 5 ml    | 5.0                      | 0.5                        | 0.45                                         | 5.0                                      | 4.0                          |
| HiPrep DS      | 53                       | 0.35                       | 0.3                                          | 10                                       | 8.0                          |
| RESOURCE 1 ml  | 0.97                     | 1.5                        | 1.3                                          | 4.0                                      | 3.2                          |
| RESOURCE 6 ml  | 6.0                      | 1.5                        | 1.3                                          | 6.0                                      | 4.8                          |
| Mono Q 5/50 GL | 0.98                     | 4.0                        | 3.6                                          | 2.0                                      | 1.6                          |
| Mono S 5/50 GL | 0.98                     | 4.0                        | 3.6                                          | 2.0                                      | 1.6                          |
| HiLoad 16/60   | 121                      | 0.5                        | 0.45                                         | 1.0                                      | 0.8                          |
| HiLoad 26/60   | 319                      | 0.5                        | 0.45                                         | 2.5                                      | 2.0                          |

<sup>1</sup> Target pressure used by the pressure/flow regulation. Should be lower than the pressure limit.

<sup>2</sup> RT=room temperature

3 CR= cold room

### Metal Ion Stripping (chelating columns)

*Purpose*: To remove metal ions before regenerating the HiTrap HP and HisTrap columns. To recharge the column, follow the instructions given on the "Buffer suggestions and column preparations" cue card.

**Note:** Always remove metal ions before or right after storing the HiTrap Chelating and HisTrap columns in EtOH.

Create the method

- Open Method Editor and select Template under File:New.
- Select the Metal Ion Stripping 1ml or 5ml template and press OK.
- Open the Scouting page. Use Add to create the number of runs equal to the number of columns that should be stripped.

**Note:** Even if only one column will be used, a scouting run still has to be added.

- Define Column Position for each run.
- Save the method.

Prepare the system

- Prepare required solutions, see Figure 1.
- Connect the columns at defined column positions.
- Place the inlet tubings in the solutions according to Figure 1.
- Fill the inlet tubings S1, S3 and S8, and purge the sample pump according to instructions in the "System preparations" cue card.

### Start the method.

The method takes approximately 20 minutes/column to run.

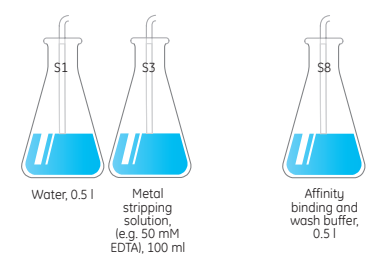

Fig 1. Solutions required for the "Metal Ion Stripping" template.

### **Results and evaluation**

### This cue card describes how to open results and determine protein concentration and amount

### 1 Find and open the result files

- Use the **Recent Runs** or the **Find** tab, in the Evaluation module to locate the result file.
- Click 
   to expand the list for the result file.
   A result file is consists of:
  - Sample loading chromatogram (11 below)
  - Purification chromatograms for each sample
- Double-click a sample ID to open that specific sample chromatogram.
- Double-click a result file to open all included chromatograms.

(The first chromatogram shows the loading of all samples onto the affinity columns. Each one of the remaining chromatograms shows the purification of one individual sample.)

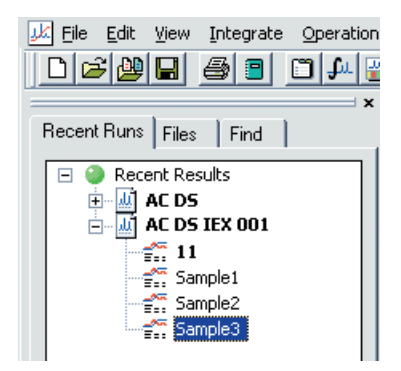

Note: To locate a specific sample, click the Find tab, enter sample ID and click Quick Find.

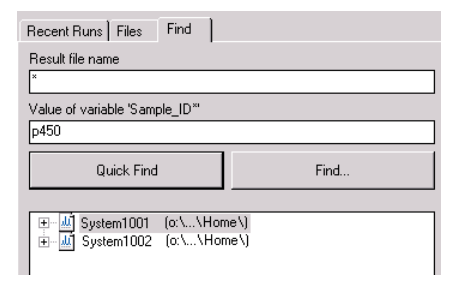

### 2 Select curves to display

- Right-click on the chromatogram and select **Properties**.
- In the curve selection table select curves to be displayed (commonly; 1, 4, 6, 11 and 22). (If the Clear function is used, also remember to scroll down and select curve 22.)
- Press OK to confirm your selections.

**Note:** If you have entered the sample ID on the variable page, the sample ID will be shown in the chromatogram heading.

### 3 Pool fractions and adjust pooling

- If required, maximize the sample window 🗖 .
- Zoom in on the relevant fractions.
- Choose Operations:Pool to pool the fractions. The pooled fractions are listed in a table below the chromatogram and the pooled peaks are numbered sequentially in the chromatogram. Only adjacent fractions will be pooled. The fraction numbers for each pool are listed in the table as a range in retention order, e.g. A6–A7 etc.
- If necessary, adjust pooling.

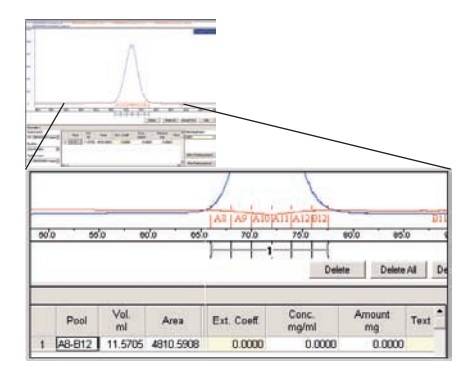

- 4 Determine protein concentration and amount
- Enter the real cell lengt of the UV cell in the Path Lenght (cm) field.

**Note:** If the real cell lenght has been set direcly in Monitor UV-900, enter the nominal cell lenght (0.2 cm) instead.

 Enter the extinction coefficient manually by marking a pool and then typing the value in the extinction coefficient field.

| Southerstee           |   | and a  | Vec     | 1.6       |    | 1.10   | Core   | Java.et. | ·     | Tan* | Patriargh (m)         |
|-----------------------|---|--------|---------|-----------|----|--------|--------|----------|-------|------|-----------------------|
| 11.3040283031 Genue.* |   | 1.64   | . #1    | A         | 24 | Core   | mptml  | **       |       | -    | 002.9                 |
| lade                  | 1 | A6-812 | 11.6705 | 4810.5908 |    | 0.8643 | 2.4067 | 27.5668  | 30 mi |      |                       |
| Zeofateles +          |   |        |         |           |    |        |        |          |       |      |                       |
| Franken status        |   |        |         |           |    |        |        |          |       |      | ART & Proling primits |
| TT POWERENT Sample *  |   |        |         |           |    |        |        |          |       |      | Colora Bandra and and |

The concentration is given in mg/ml, or M, and amount is given in mg, or mmole, depending on the coefficient used.

- Click the Add to Pooling Protocol button to add the adjusted pools to the Pooling protocol.
- Repeat the procedure for other chromatograms from the same, or other, result files.
- Click the View Pooling Protocol button.

### **Pooling protocol**

| 1211    | System | Result | Pool   | Vol.    | Conc.  | Text |
|---------|--------|--------|--------|---------|--------|------|
|         | SYS_1  |        | ·      |         |        |      |
| THE OF  | 6      | AC DS  | 001    |         |        |      |
| See 1   |        |        | A2-A5  |         |        |      |
|         |        |        |        | 7.5620  | 2.9275 |      |
| 2210    |        |        | A7-B12 |         |        |      |
| 20,205  |        | 100000 |        | 12.7663 | 3.7228 |      |
|         | 0      |        | B10-B5 |         |        |      |
| 1.110   |        |        |        | 11.2592 | 3.5886 |      |
| Policie |        |        | B3-C2  |         |        |      |
|         | All    |        | 1)     | 9.5732  | 0.8292 |      |
| A       | HA B   | H.     | 1      |         |        |      |
| 111     | TRAC   | × /    | 7      |         |        |      |
| L       |        | 19//   |        |         |        |      |
|         | -XXXX  |        |        |         |        |      |
|         |        | 1      |        |         |        |      |

### 5 Print or save the Pooling protocol

The Pooling protocol can be used as a help when making the physical pooling of the purified samples from the microplate.

- To print the Pooling protocol: Click the Print button to print the protocol on the default printer.
- To save the Pooling protocol as a file: Click Export and save the protocol in one of the following formats: text (.txt), Excel (.xls), HTML (.htm).

### Ordering information

| ize Code No.    | Product                                                                                                    | Pack Size                                                                                                    | Code No.                                                                                                    |
|-----------------|----------------------------------------------------------------------------------------------------|----------------------------------------------------------------------------------------------------|----------------------------------------------------------------------------------------------------|
|                 | HiTrap SP HP                                                                                                    | 5 × 1 ml                                                                                                    | 17-1151-01                                                                                                    |
|                 | HiTrap SP HP                                                                                                    | 5 × 5 ml                                                                                                    | 17-1152-01                                                                                                    |
|                 | HiTrap Q FF                                                                                                    | 5 × 1 ml                                                                                                    | 17-5053-01                                                                                                    |
|                 | HiTrap Q FF                                                                                                    | 5 × 5 ml                                                                                                    | 17-5156-01                                                                                                    |
|                 | HiTrap SP FF                                                                                                    | 5 × 1 ml                                                                                                    | 17-5054-01                                                                                                    |
| 11-0014-53      | HiTrap SP FF                                                                                                    | 5 × 5 ml                                                                                                    | 17-5157-01                                                                                                    |
| contact         | HiTrap DEAE FF                                                                                                    | 5 × 1 ml                                                                                                    | 17-5055-01                                                                                                    |
| al sales        | HiTrap DEAE FF                                                                                                    | 5 × 5 ml                                                                                                    | 17-5154-01                                                                                                    |
| ntative         | HiTrap CM FF                                                                                                    | 5 × 1 ml                                                                                                    | 17-5056-01                                                                                                    |
| althcare        | HiTrap CM FF                                                                                                    | 5 × 5 ml                                                                                                    | 17-5155-01                                                                                                    |
|                 | HiTrap ANX FF (high sub)                                                                                                    | 5 × 1 ml                                                                                                    | 17-5162-01                                                                                                    |
|                 | HiTrap ANX FF (high sub)                                                                                                    | 5 × 5 ml                                                                                                    | 17-5163-01                                                                                                    |
| 18-6083-00      | HiTrap Q XL                                                                                                    | 5 × 1 ml                                                                                                    | 17-5158-01                                                                                                    |
|                 | HiTrap Q XL                                                                                                    | 5 × 5 ml                                                                                                    | 17-5159-01                                                                                                    |
| 10 6007 17      | HiTrap SP XL                                                                                                    | 5 × 1 ml                                                                                                    | 17-5160-01                                                                                                    |
| 10-0003-13      | HiTrap SP XL                                                                                                    | 5 × 5 ml                                                                                                    | 17-5161-01                                                                                                    |
|                 | Mono Q 5/50 GL                                                                                                    | 1×1ml                                                                                                    | 17-5166-01                                                                                                    |
| ml 17-0408-01   | Mono S 5/50 GL                                                                                                    | 1×1 ml                                                                                                    | 17-5168-01                                                                                                    |
| ml 17-0409-01   |                                                                                                    |                                                                                                    |                                                                                                    |
| ml 17-5247-01   | Related products and literatur                                                                                                    | e:                                                                                                    |                                                                                                    |
| ml 17-5248-02   |                                                                                                    |                                                                                                    |                                                                                                    |
| ml 17-5130-01   | AKTA 3D plus Kit User Manual                                                                                                    | 1                                                                                                    | 11-0014-57                                                                                                    |
| ml 17-5130-02   | Test Kit 280 nm (2 mm cell)                                                                                                    | 1                                                                                                    | 18-1129-63                                                                                                    |
| ml 17-5131-01   | ÄKTA 3D plus Kit Miniposter                                                                                                    | 1                                                                                                    | 11-0025-34                                                                                                    |
| ml 17-5281-01   | HiTrap Column Guide                                                                                                    | 1                                                                                                    | 18-1129-81                                                                                                    |
| ml 17-5282-02   | ÄKTAexplorer chromatography                                                                                                    |                                                                                                    |                                                                                                    |
|                 | systems Data File                                                                                                    | 1                                                                                                    | 18-1124-09                                                                                                    |
|                 | Fraction collector Frac-950                                                                                                    | 1                                                                                                    | 10 1157 57                                                                                                    |
| ) ml 17-1068-01 | Data File                                                                                                    | Ţ                                                                                                    | 18-1153-57                                                                                                    |
|                 | Affinity Chromatography                                                                                                    |                                                                                                    | 40,4000,00                                                                                                    |
| ) ml 17-1069-01 | Handbook                                                                                                    | 1                                                                                                    | 18-1022-29                                                                                                    |
|                 | Gel Filtration Hanabook                                                                                                    | Ţ                                                                                                    | 18-1022-18                                                                                                    |
| 3 ml 17-1070-01 | Ion Exchange Chromatography<br>Handbook                                                                                                    | 1                                                                                                    | 10 1114 21                                                                                                    |
|                 | Recombinant Protoin Handbook                                                                                                    | 1                                                                                                    | 10-1114-21                                                                                                    |
| 3 ml 17-1071-01 |                                                                                                    | T                                                                                                    | 10-1142-75                                                                                                    |
|                 | Handbook                                                                                                    | 1                                                                                                    | 18-1157-58                                                                                                    |
| ml 17-5087-01   | Purifuina Challenaina Proteins                                                                                                    | 1                                                                                                    | 10 1157 50                                                                                                    |
| ml 17-1408-01   | Handbook                                                                                                    | 1                                                                                                    | 28-9095-31                                                                                                    |
|                 |                                                                                                    |                                                                                                    |                                                                                                    |
| ml 17-1177-01   | * ÄKTAexplorer100 (with Pump P-960 and UNICORN 5.01 or higher) and<br>Fraction collector Frac-950 (with Rack A and Rack C: Rack A is the stan                                                                                                    |                                                                                                    |                                                                                                    |
| ml 17-1179-01   | rack supplied with Fraction collector Frac                                                                                                    | -950) are needed to                                                                                                    | use ÄKTA 3D plus                                                                                                    |
| ml 17-1178-01   | KIT. AK IAEXPIORER 100 upgrades can be o<br>representative of GE Healthcare. A repres                                                                                                    | ruerea trom your loc<br>sentative of GE Health                                                                                                    | ui LaborewIM<br>noare is required to                                                                                                    |
| ml 17-1180-01   | install ÄKTA 3D plus Kit.                                                                                                    |                                                                                                    |                                                                                                    |
| ml 17-1153-01   | ** GE Healthcare recommends Greiner, P                                                                                                    | P-Masterblock, 2 ml,                                                                                                    | 96 well: 780270                                                                                                    |
|                 |                                                                                                    |                                                                                                    |                                                                                                    |
|                 | Il-0014-53           contact           alsoles           ntative           alsoles           ntative           als-6083-00           18-6083-00           18-6083-13           ml           17-0408-01           ml           17-5247-01           ml           17-5248-02           ml           17-5130-01           ml           17-5282-02           ml           17-5282-02           ml           17-1068-01           ml           17-1069-01           3 ml           17-1070-01           3 ml           17-1071-01           ml           17-1070-01           ml           17-1070-01           ml           17-1070-01           ml           17-1070-01           ml           17-1070-01           ml           17-1070-01           ml           17-1177-01           ml           17-1178-01           ml           17-1180-01 <td>12e       Code No.       Product         HiTrap SP HP       HiTrap SP HP         HiTrap Q FF       HiTrap SP FF         11-0014-53       HiTrap SP FF         Sontact       HiTrap DEAE FF         al sales       HiTrap CM FF         ntative       HiTrap CM FF         althcore       HiTrap CM FF         HiTrap Q XL       HiTrap Q XL         HiTrap SP XL       Mono Q 5/50 GL         ml       17-0408-01         ml       17-0408-01         ml       17-5247-01         ml       17-5248-02         ml       17-5248-02         ml       17-5282-02         ml       17-5282-02         ml       17-5282-02         ml       17-1068-01         MiTrap Column Guide         ml       17-1069-01         Gel Filtration Handbook         gel Filtration Handbook         gel Filtration Handbook         gel Filtration Handbook         gel Filtration Handbook         gel Filtration Handbook         gel Filtration Handbook         gel Filtration Handbook         gel Filtration Handbook         gel Filtration Handbook         gel Filtra</td> <td>Iteration         Product         Product         Product           HiTrap SP HP         5 × 1 ml           HiTrap Q FF         5 × 1 ml           HiTrap Q FF         5 × 1 ml           HiTrap Q FF         5 × 1 ml           HiTrap SP FF         5 × 5 ml           11-0014-53         HiTrap DEAE FF         5 × 5 ml           HiTrap DEAE FF         5 × 5 ml           HiTrap CM FF         5 × 5 ml           HiTrap CM FF         5 × 5 ml           HiTrap Q XL         5 × 5 ml           HiTrap Q XL         5 × 5 ml           HiTrap Q XL         5 × 1 ml           HiTrap Q XL         5 × 1 ml           HiTrap Q XL         5 × 5 ml           HiTrap Q XL         5 × 5 ml           HiTrap Q XL         5 × 1 ml           HiTrap Q XL         5 × 1 ml           HiTrap SP XL         5 × 1 ml           HiTrap SP XL         5 × 1 ml           HiTrap SP XL         5 × 1 ml           Mono S 5/50 GL         1 × 1 ml           Mano Q 5/50 GL         1 × 1 ml           MiTop Colum Guide         1           MiTrap Colum Guide         1           MiTrap Colum Guide         1           MiTrot</td> | 12e       Code No.       Product         HiTrap SP HP       HiTrap SP HP         HiTrap Q FF       HiTrap SP FF         11-0014-53       HiTrap SP FF         Sontact       HiTrap DEAE FF         al sales       HiTrap CM FF         ntative       HiTrap CM FF         althcore       HiTrap CM FF         HiTrap Q XL       HiTrap Q XL         HiTrap SP XL       Mono Q 5/50 GL         ml       17-0408-01         ml       17-0408-01         ml       17-5247-01         ml       17-5248-02         ml       17-5248-02         ml       17-5282-02         ml       17-5282-02         ml       17-5282-02         ml       17-1068-01         MiTrap Column Guide         ml       17-1069-01         Gel Filtration Handbook         gel Filtration Handbook         gel Filtration Handbook         gel Filtration Handbook         gel Filtration Handbook         gel Filtration Handbook         gel Filtration Handbook         gel Filtration Handbook         gel Filtration Handbook         gel Filtration Handbook         gel Filtra | Iteration         Product         Product         Product           HiTrap SP HP         5 × 1 ml           HiTrap Q FF         5 × 1 ml           HiTrap Q FF         5 × 1 ml           HiTrap Q FF         5 × 1 ml           HiTrap SP FF         5 × 5 ml           11-0014-53         HiTrap DEAE FF         5 × 5 ml           HiTrap DEAE FF         5 × 5 ml           HiTrap CM FF         5 × 5 ml           HiTrap CM FF         5 × 5 ml           HiTrap Q XL         5 × 5 ml           HiTrap Q XL         5 × 5 ml           HiTrap Q XL         5 × 1 ml           HiTrap Q XL         5 × 1 ml           HiTrap Q XL         5 × 5 ml           HiTrap Q XL         5 × 5 ml           HiTrap Q XL         5 × 1 ml           HiTrap Q XL         5 × 1 ml           HiTrap SP XL         5 × 1 ml           HiTrap SP XL         5 × 1 ml           HiTrap SP XL         5 × 1 ml           Mono S 5/50 GL         1 × 1 ml           Mano Q 5/50 GL         1 × 1 ml           MiTop Colum Guide         1           MiTrap Colum Guide         1           MiTrap Colum Guide         1           MiTrot |

User Manual: 11-0014-57 AA.

### www.gelifesciences.com

GE Healthcare Bio-Sciences AB Björkgatan 30 751 84 Uppsala Sweden GE, imagination at work, and GE monogram are trademarks of General Electric Company.

ÄKTA, DropDesign, GSTrap, HiLoad, HiPrep, HisTrap, HiTrap, Labcrew, Mono Q, Mono S, RESOURCE, Superdex, and UNICORN are trademarks of GE Healthcare companies.

All third party trademarks are the property of their respective owners.

© 2004–2007 General Electric Company – All rights reserved. First published Oct. 2004

All goods and services are sold subject to the terms and conditions of sole of the company within GE Healthcare which supplies them. A copy of these terms and conditions is available on request. Contact your local GE Healthcare representative for the most current information.

GE Healthcare Europe GmbH Munzinger Strasse 5 D-79111 Freiburg Germanu GE Healthcare UK Limited Amersham Place Little Chalfont Buckinghamshire, HP7 9NA UK GE Healthcare Bio-Sciences Corp. 800 Centennial Avenue P.O. Box 1327 Piscataway, NJ 08855-1327 USA GE Healthcare Bio-Sciences KK, Sanken Bldg. 3-25-1

Sanken Bldg. 3-25-1 Hyakunincho Shinjuku-ku Tokyo 169-0073 Japan

Asia Pacific Tel: +85 65 62751830 Fox: +85 65 62751829 • Australasia Tel: +61 2 8820 8299 Fox: +61 2 8820 8200 • Austria Tel: 01 /57606 1613 Fox: 01 /57606 1614 • Belgium Tel: 0800 73 890 Fox: 02 416 8206 • Canada Tel: 1 800 463 5800 Fox: 1800 567 1008 • Central, East, & South East Europe Tel: +43 1 972 720 Fox: +43 1 972 727 570 • Demmark Tel: +45 70 25 24 50 Fox: 445 45 16 2424 • Eiter Tel: 1 800 70992 Fox: +41 4194 542010 • Finland & Baltics Tel: +358 9 512 3940 Fox: +358 9 512 39439 • France Tel: 01 69 35 67 00 Fox: 01 69 41 98 77 • Germany Tel: 0800 9080 711 Fox: 0800 9080 712 • Greater China Tel: +852 2100 6330 Fox: +852 2100 6338 • Italy Tel: 02 26001 320 Fox: 02 26001 399 • Jopan Tel: 91 3531 9336 Fox: 81 3 5331 9370 • Korea Tel: 82 26201 3700 Fox: 82 2 6201 3800 • Lotin Marrica Tel: +55 11 3933 7300 • Fox: 50 2 6300 Tel: 91 3531 9336 Fox: 81 3 5331 9370 • Korea Tel: 82 26201 3700 Fox: 82 2 82 1 Fox: 0800-82 82 82 4 • Norway Tel: +47 815 65 777 Fox: +47 815 65 666 • Portugal Tel: 21 417 7035 Fox: 21 417 3184 • Russia & other C.I.S. & N.I.S Tel: +7 495 956 5177 Fox: +7 495 956 5176 • Spain Tel: 902 11 72 65 Fox: 935 94 49 65 • Sweden Tel: 018 612 1900 Fox: 018 612 1910 • Switzerland Tel: 0848 8028 10 Fox: 0848 8028 11 • UK Tel: 0800 515 313 Fox: 0800 616 927 • USA Tel: +1 800 525 3593 Fox: +1 877 295 102

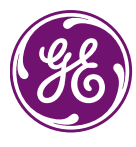

imagination at work

11-0014-58 AB 05/2007